## 景德镇学院学费收缴流程

我校开通了网上缴费平台进行缴费,同学们可通过电脑网页、手机的方式用 **支付宝扫码**进行交费。

具体操作见附件一:

附件一:

## 网上缴费平台缴费流程

1、关注"景德镇学院"公众号,点击"掌上助手",点击"学费缴纳"。

或者: 登录"景德镇学院官网"--"机构设置"--"行政部门"--"计划财 务处"--"学生缴费"--点击"链接:http://61.131.228.38"

(1) 大一新生(包括本科、专科、专升本新生、联合培养新生)

用户名:身份证号;密码:JDZxy+身份证号

(2)大二、大三、大四学生(包括本科、专科、第二年专升本学生、第二年 联合培养学生)

用户名:学号;密码: JDZxy+学号

(注:无特殊情况不要修改密码,8月30日10点开始收费)

如果提示用户名或密码错误,工作日上班时间联系管理员(行政楼 105 办公 室闻老师,电话: 13979838495)。

| <ul> <li>⊘ http://61.131.228.38/</li> <li>፪ 會員德鎮学院 會风上敏费后 ↓ 景德镇学院 ⑤夏德镇学院</li> </ul>                              | 職 ∮★ ・ ⑤ 输入文字搜索    | Q 🕅 🕄 💑 - 🥬 🆋 |
|----------------------------------------------------------------------------------------------------|--------------------|---------------|
| × 🔗 最德镇学院网银收费系统 × 🔤                                                                                              |                    |               |
| and the second second second second second second second second second second second second second second second |                    |               |
| <b>②</b> 柔滤 鎮 孝 <b>论</b><br>JINGDEZHEN UNIVERSITY<br>学生网上缴费系统                                                    | 用户登录<br>USER LOGIN |               |
| 学技介绍 重要提示 / 系统公告 / 银行说明                                                                                          | 用户名:               |               |
| 景德镇学院                                                                                                    | 密 码: 🔤             |               |
|                                                                                                    | 验证码: MEBY          | 2             |
|                                                                                                    | <b>⑥</b> 登录        |               |
|                                                                                                    |                    |               |
|                                                                                                    |                    |               |
|                                                                                                    |                    |               |
|                                                                                                    |                    |               |

2、个人信息

进入系统后,点击"**个人信息**",系统会显示基本信息资料,核对姓名、专业、班级,如有误,联系管理员。

手机号码,直接关系后续电子发票查询及校验,请同学填写真实的手机号码且为必填项。填入手机号码后,再点击"修改"按钮进行保存。

| 0     | -       |     |             | -           |    |   |     |                                                                                                    | - |  |
|-------|---------|-----|-------------|-------------|----|---|-----|----------------------------------------------------------------------------------------------------|---|--|
|       | A 1 (5) |     |             |             |    |   |     |                                                                                                    | T |  |
| 当即的政策 | :个人信息   |     |             |             |    |   |     |                                                                                                    | 1 |  |
| 性名;   | 测试      | 学号: | 11111       |             |    |   | 性别: | 勇                                                                                                    | 8 |  |
| R.S.: | 英语      | 专业: | 专业代码        |             |    |   | 班級: | 2015级三年制                                                                                                    |   |  |
| 入学年度: | 2018    | 手机曼 | 12*****8901 |             |    |   |     |                                                                                                    |   |  |
|       |         |     |             |             |    |   | d   | •                                                                                                    |   |  |
|       |         | [   | 手机号修改:      | 12*****8901 | Ĩ. | 1 | 修改  | NAMES OF TAXABLE PARTY OF TAXABLE PARTY OF TAXAB |   |  |
|       |         | 1   |             | -1 L.       |    |   | -   | Ne.                                                                                                    |   |  |
|       |         |     |             |             |    |   |     |                                                                                                    |   |  |
|       |         |     |             |             |    |   |     |                                                                                                    |   |  |
|       |         |     |             |             |    |   |     |                                                                                                    |   |  |
|       |         |     |             |             |    |   |     |                                                                                                    |   |  |
|       |         |     |             |             |    |   |     |                                                                                                    |   |  |

3、学杂缴费

点击导航栏的"缴费"按钮,系统会列出当前所需缴费项目,点击下一步;

| 位置:懲费>>应交款明 | 烟表                      | A CONTRACTOR OF THE OWNER OF THE OWNER OWNER OWNER OWNER OWNER OWNER OWNER OWNER OWNER OWNER OWNER OWNER OWNER OWNER OWNER OWNER OWNER OWNER OWNER OWNER OWNER OWNER OWNER OWNER OWNER OWNER OWNER OWNER OWNER OWNER OWNER | CALIFORNIA CONTRACT |      |      |          |
|-------------|-------------------------|----------------------------------------------------------------------------------------------------|---------------------|------|------|----------|
| 说明:诸选择本次进行  | T交离的收费区间,在相应的收费期间打勾,然后点 | 击"下一步" 谚钮                                                                                                    |                     |      |      |          |
| 2020年       |                         |                                                                                                    |                     |      |      |          |
| 收费区间        | 收费项目                    | 应收金额                                                                                                    | 過费金額                | 减免金额 | 实交金额 | 欠费金额     |
| 2020年       | 公办高校学生公寓4人/间及以下         | 1000                                                                                                    | 0                   | 0    | 0    | 1,000.00 |
|             | 局等学校教材書                 | 800                                                                                                    | 0                   | 0    | 0    | 00.008   |
|             | 代收应转付高等学校学生体检费          | 70                                                                                                    | 0                   | 0    | 0    | 70.00    |
|             | 普通本专科高校理工(I)类专业学费       | 411                                                                                                    | 0                   | 0    | D    | 4,120.00 |
| · 共有4余欠器記載  | (                       | <u>F-#</u>                                                                                                    | )                   |      |      |          |

然后勾选缴费的项目,点击下一步;

| ]位置:微要> > ]      | 交费信息终改                                     | Anna Artista                  |                   |                    |                  |                  |                |              |         |
|------------------|--------------------------------------------|-------------------------------|-------------------|--------------------|------------------|------------------|----------------|--------------|---------|
| 说明: 请选择          | 收费项目,如需要调整缴费金额,请点击'<br>确认无误后点击"下一步"按钮(订单确认 | 修改 <sup>,</sup> 按钮输<br>后不能再进行 | (入交異全額<br>「修改) 如需 | , 点击 '确定<br>要调整激费; | 官 完成修改<br>了单,请点击 | ₹。<br>= "上一步" #  | 田重新选择          | (#) <b>3</b> | 余灯、0元   |
| 清选择需要:<br>約费区(4) | 交费的项目:                                     | 0.00                          | 112050            | 1000030            | 5000000          | 7780.55          | *# <b>6</b> 55 | 121/1-70     |         |
| 2020年            | 10. 変現日<br>(ハカ车込券を八本4人/日本川下                | 1000                          | 105 104 104 104   | 研究市限               | 大文五版             | 人計畫版<br>1,000,00 | 1.000.00       | 19911-1991   | 100 KOS |
| 20204            | 高差学校教材業                                    | 800                           | 0                 | 0                  | 0                | 800.00           | 800.00         | はあり          |         |
|                  | 代的应转付高等学校学生体检查                             | 70                            | 0                 | .0                 |                  | 70.00            | 70.00          | 假改           |         |
|                  | 普通本专科高校理工(I)类专业学费                          | 4120                          | 0                 | 0                  | 0                | 4,120.00         | 4,120.00       | 修改           |         |
| 共有4获入3<br>温馨提示:《 | ακDax ↔rr:3,950,0070<br>酚改项目激要全额时,最小激要全额不  | [<br>能小于100.                  | 上一步<br>00元,吾      | 下一步                | tt.              |                  |                |              | U       |

系统会汇总勾选的缴费项目和支付金额,点击"非税支付";

|                     | A1                        | (:风景四怀(本种) 院新:生物与中庸上任 | 718      |  |  |
|---------------------|---------------------------|-----------------------|----------|--|--|
| 前位置:徵卖>>交卖信息显示      |                           |                       |          |  |  |
| <b>说明: 确认交费信息无误</b> | 后,点击银行图标进行交赛;若需更改或缴费失败,请) | 15回欠费查询页面,重复以上操作      |          |  |  |
| 收费区间                | 收费                        | 項目                    | 交费金额     |  |  |
| 2020年               | 公の高校学生公3                  | <b>第4人/间及以下</b>       | 1,000.00 |  |  |
|                     | 高等学校                      | 較材義                   | 800.00   |  |  |
|                     | 代收应转付高等                   | 学校学生体检费               | 70.00    |  |  |
|                     | 普通本专科高校理工                 | 普通本专科高校理工(I)类专业学奏     |          |  |  |
| ARTALLY ATTY        | 请点击下方的部                   | 朝海进行交费:<br>税支付        |          |  |  |

点击"确认缴费";

| 当前用户>>学号 建合于 姓名      | MAR CONTRACT | 4) 专业:风早园林(3 | \$科) 院系: | 生物与环境工程 | 学院 |    |
|----------------------|--------------|--------------|----------|---------|----|----|
| 当前位置:徽表>>交费信息确认      |              |              |          |         |    |    |
| 说明:此订单确认无误后,请点击'确定交) | 影'注意:若交费不成功  | ,请返回欠费查询页面,  | 重复以上操    | ŧ       |    |    |
| ***                  | 5 000 00-    |              |          |         |    | 20 |
| 父養玉秋                 | 2,990,0076   |              |          |         |    |    |
| 手续费用:                | 0.00元        |              |          |         |    |    |
| 共计交费                 | 5,990.00元    | . \          |          |         |    |    |
|                      |              |              |          |         |    |    |
|                      |              | 全交费          | ]        |         |    |    |
|                      |              |              |          |         |    |    |
|                      | 1            |              |          |         |    |    |

## 点击"快速付款"

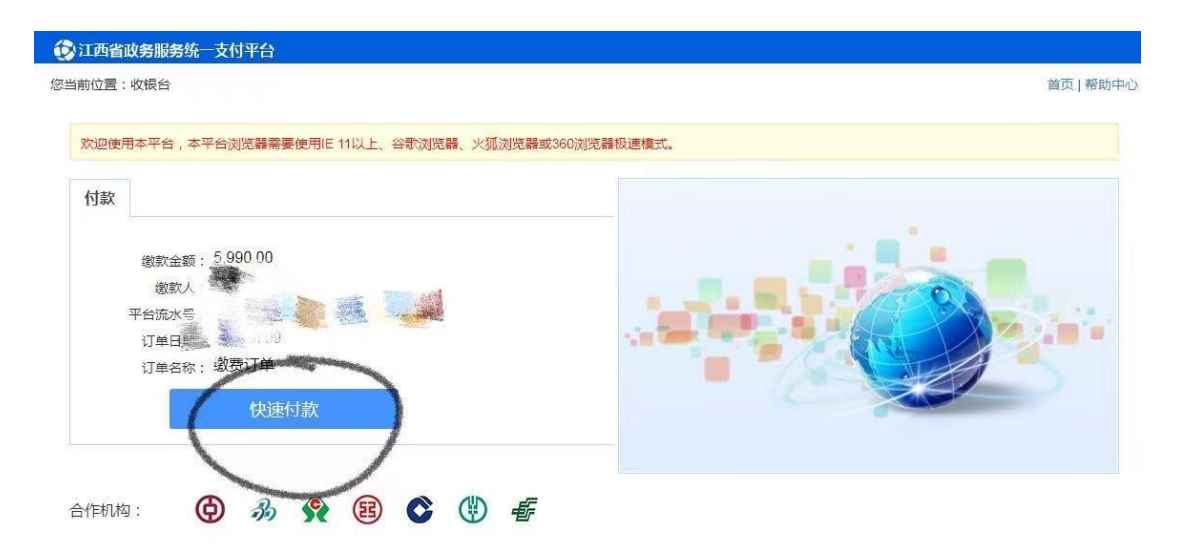

点击"支付宝",再点击"确认无误,下一步";

| 欢迎使用本平台,本平台浏览器需要使用IE 11以上、谷歌浏览器、火狐浏览器或360浏览器极速模式。<br>请选择支付渠道<br>扫码支付 骤行至**)   |            |
|-------------------------------------------------------------------------------|------------|
|                                                                               |            |
|                                                                               | 0 H<br>F 7 |
| 如果您选择网上银行支付,请确保您的银行卡已开通了网上支付功能,否则将无法完成支付。                                     | $\sim$     |
| <ul> <li>我已阅读相关协议《江西省政务服务统一支付平台服务协议》</li> <li>合作机构:</li> <li>合作机构:</li> </ul> | 确认无误,下一步,  |

点击"去付款";

| 同文() ( 御子新会)      | <兩戶(支付金(結實到卡)]内 务单号: 219709cq000003 |  |
|-------------------|-------------------------------------|--|
| この またのである。        | 务单号: 210709cq000000                 |  |
| <b>这 支付宝</b> 重调支付 |                                     |  |
|                   | 订单号: 20210709290070672287502338     |  |
| 1                 | 款总额: 5,990.00                       |  |
| 美支付 支付金           | 離初約: 支付兵                            |  |
| B HANGEY BANK     |                                     |  |

## 用"支付宝"扫码进行缴费;

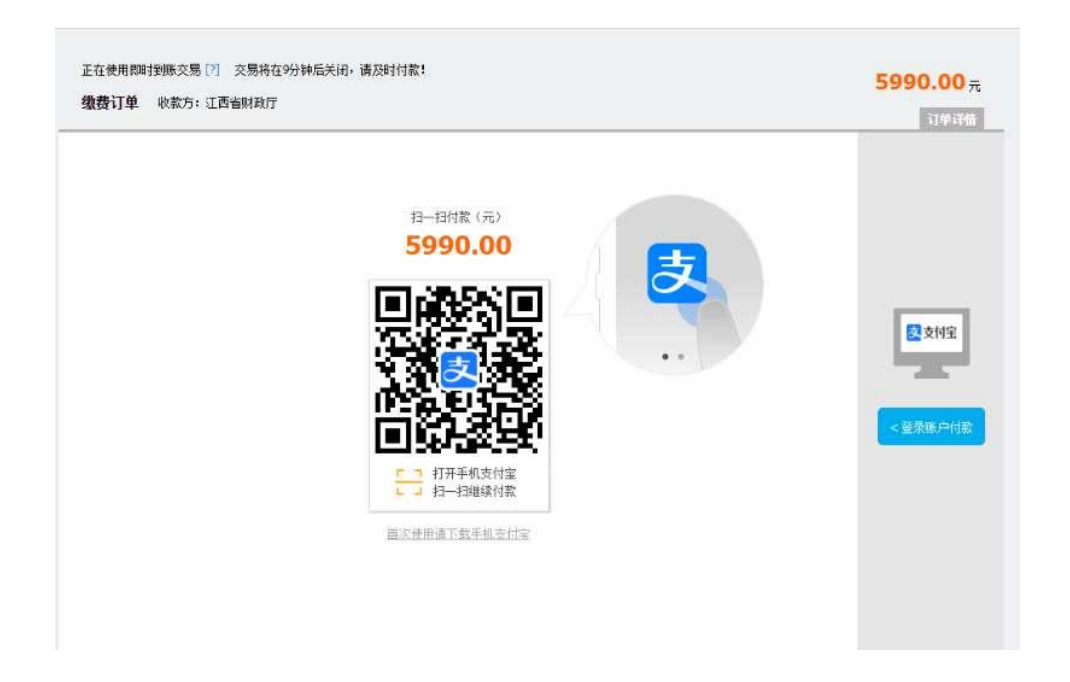

4、交完费后,不要马上关闭窗口,等待系统自动跳转,点击查询电子票据,下 载保存电子票据。(注:查询时,页面往下拉,可能会有多张票据)

| 项目编码            | 项目名称                    | 单位 | 数量 | 标准   | 金額 (元)     | 备注 |
|-----------------|-------------------------|----|----|------|------------|----|
| 1042757070<br>2 | 软件学院第三、第四学年及专升本学生学<br>費 | 元  | 1  | 1000 | 1, 000. 00 |    |
| <b>金額合计</b> ()  | 大写)壹仟元整                 |    |    | (小写) | 1, 000. 00 |    |

查询电子票方式:(没有纸质票据,个人自行下载电子票,打印保存。)

查询方式一、

交完费后,等待系统自动跳转,再点击查询电子票据,下载或者 拍照保存。

查询方式二、

确保手机号码填写正确,交完费后会收到"江西非税"的短信, 按照短信提示,到"江西省财政厅(官网)---点击"政务服务"---点击"非税收缴系统"---显示"票据查验"(输入短信提示中提示码) ---查验---下载票据/打印票据"。

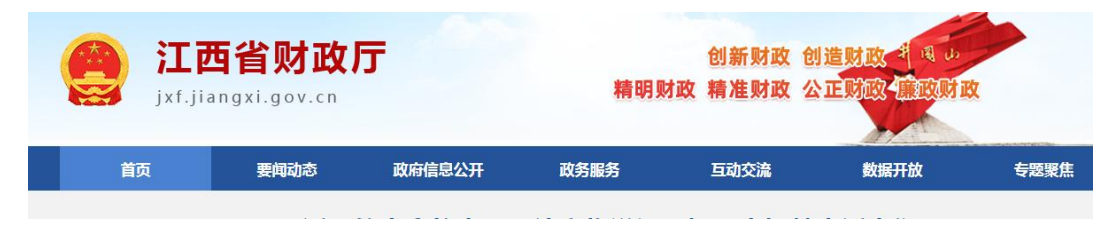

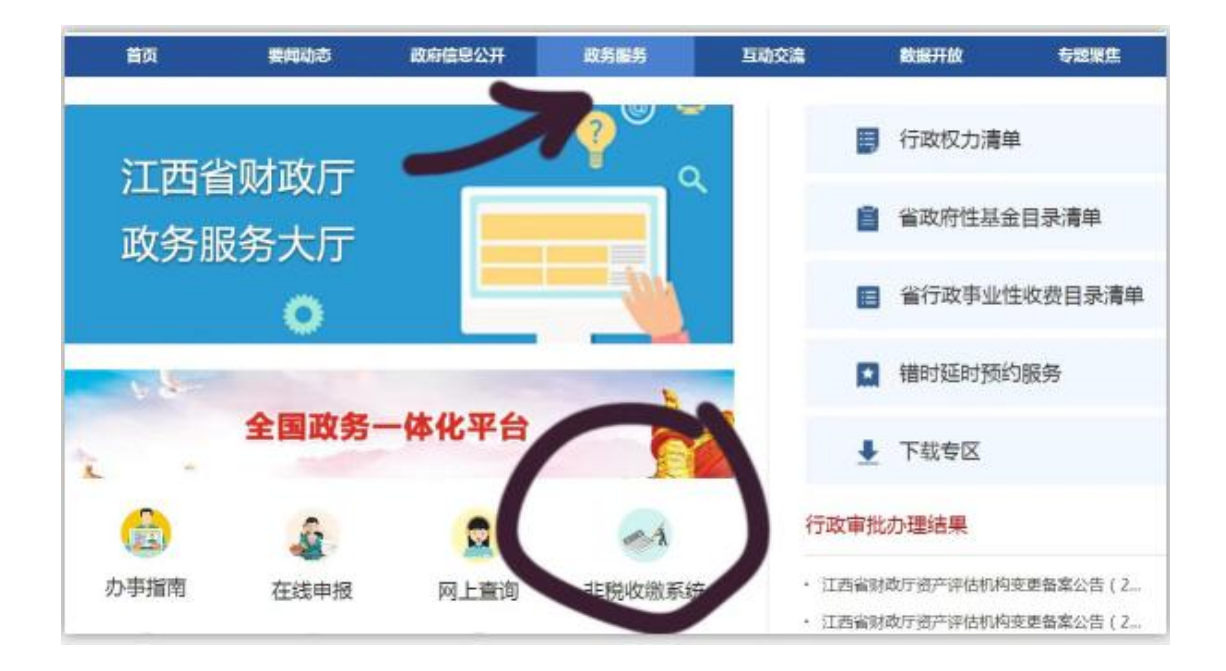

|                                         |          | 票据查验     |          |
|-----------------------------------------|----------|----------|----------|
| <b>票据查短</b><br>PIAOJU CHAYAN            | 财政电子票据查验 | 财政纸质票据查验 | 凭业务流水号查验 |
| 财政票据查验                                  | 票据代码:    |          |          |
| (二) (二) (二) (二) (二) (二) (二) (二) (二) (二) | 电子票据号码:  |          |          |
| GO<br>GO                                | 校验码:     |          |          |
|                                         | 随机码:     |          | 11+2=?   |
| 江西省政务服务<br>统一支付平台                       |          | 查验    重置 | ĺ        |
|                                         |          |          |          |
|                                         |          |          |          |

景德镇学院计财处

2023年8月20日